## 手机移动端 APP 消息提醒功能设置

手机移动端 APP 消息提醒功能需要开启手机的几个控制选项,因手机品牌、系统型号众多,无法一一列出,仅以华为手机为例:

## 1、开启通知

进入"设置"-"应用"-"应用管理"

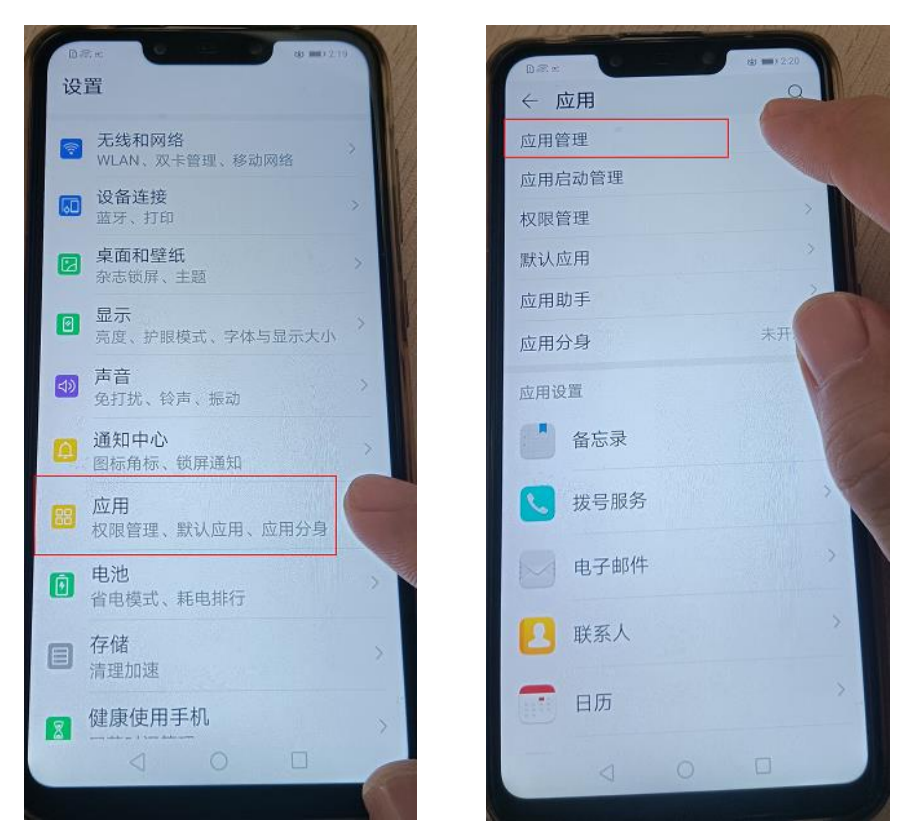

找到"移动应用", 点进去后进入"通知管理", 将设置全部开启

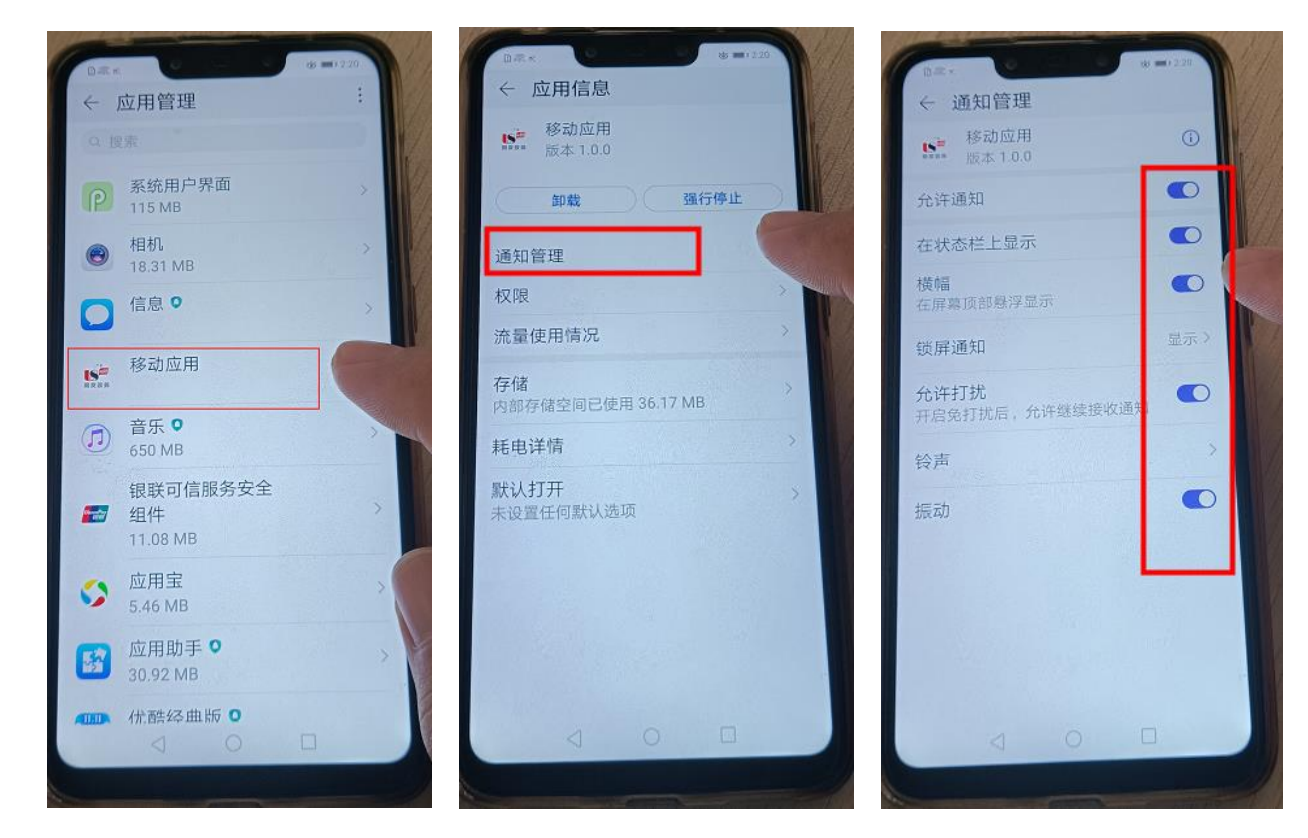

再进入"电池",关闭"省电模式",进入"耗电排行"。

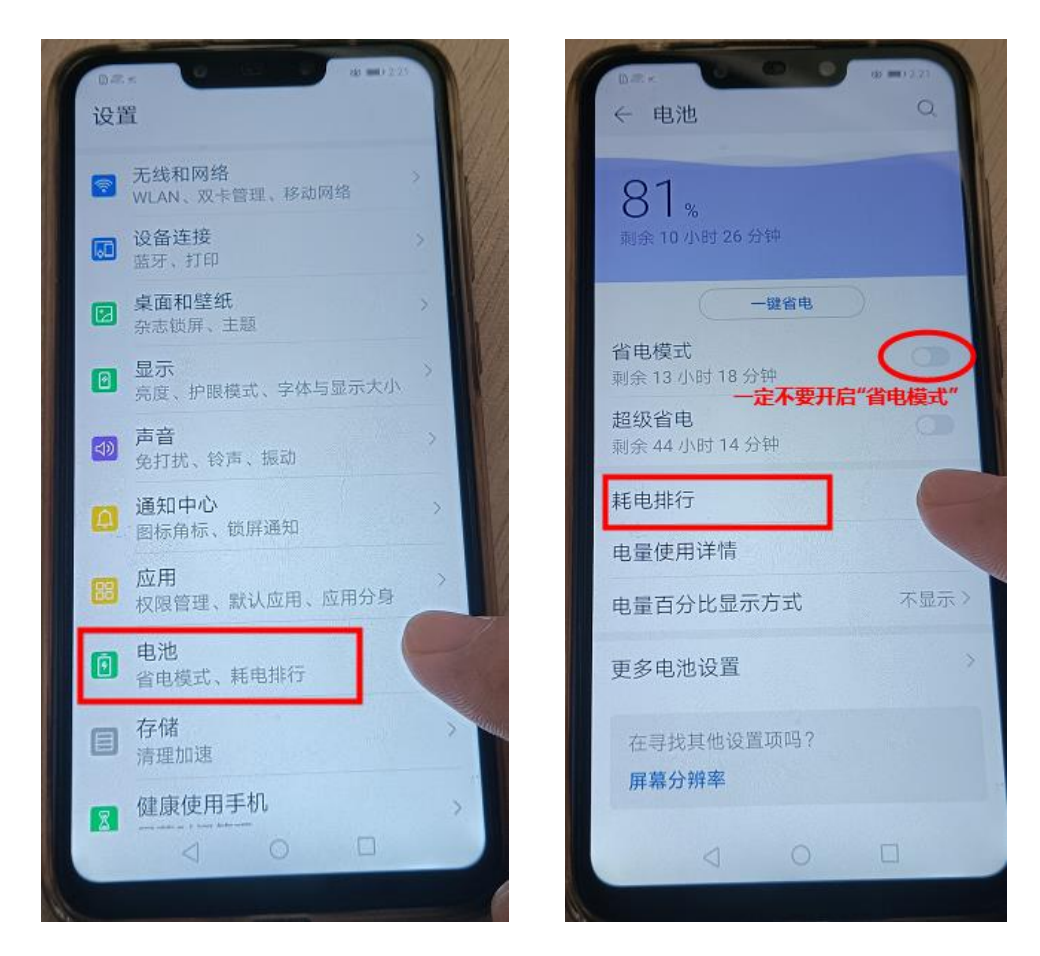

找到"移动应用"(如果找不到,请打开移动应用运行一下,这里就应该有显示了)

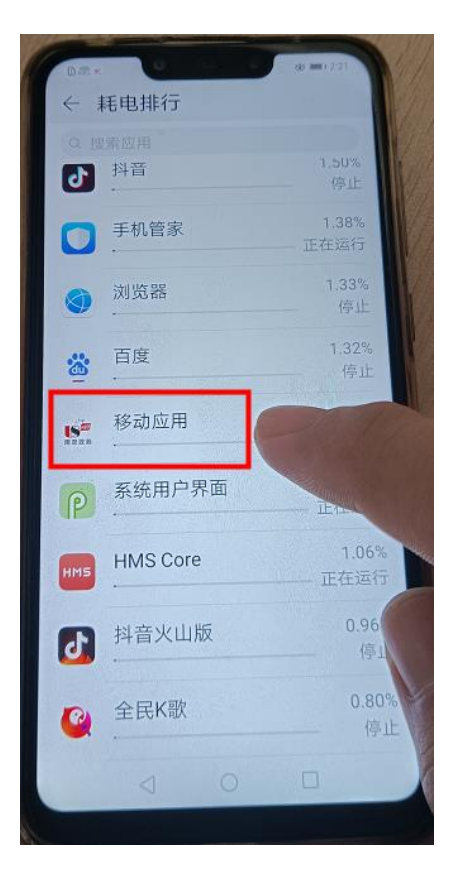

进入后点将"高耗电提醒"关闭,并进入"应用启动管理",关闭"自动管理",将下方"手动管理"全部开启。

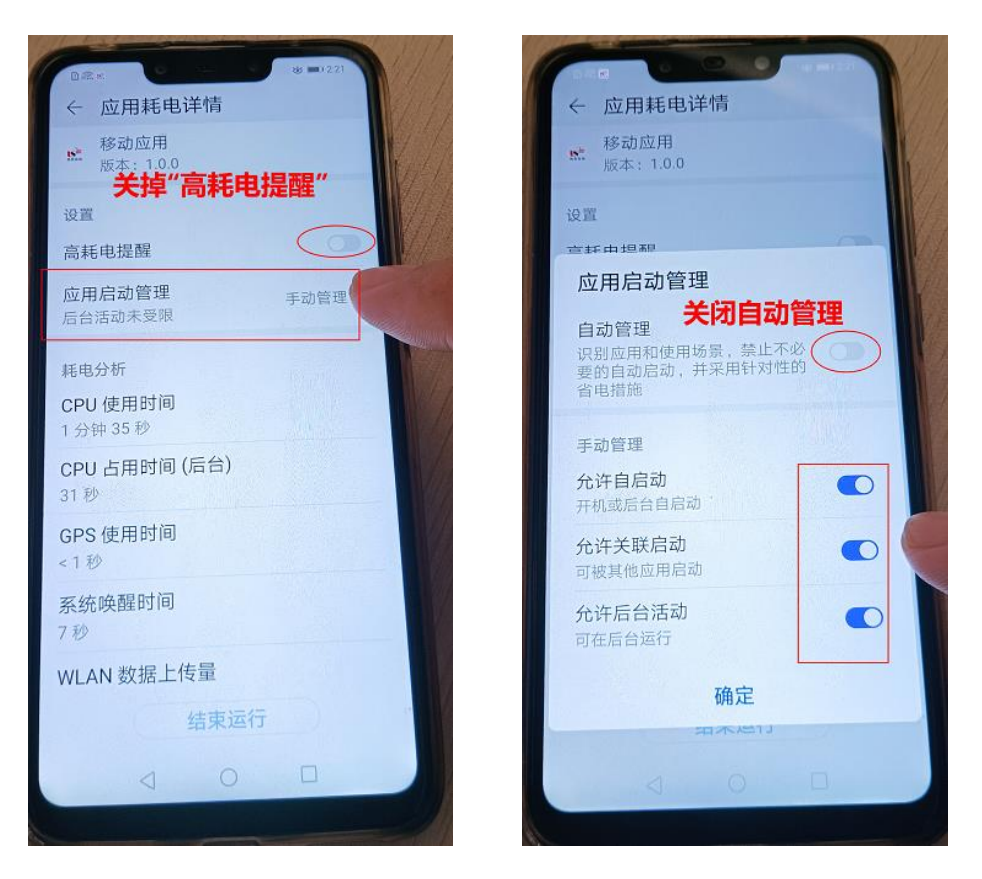

返回到桌面后,在运行"移动应用"的状态下,进入切换任务功能(此功能可能会根据每个人个性化改变,

一般有下面两个方法进入)

A、有虚拟按键的手机,直接按方块键即可调出切换任务功能,如下图

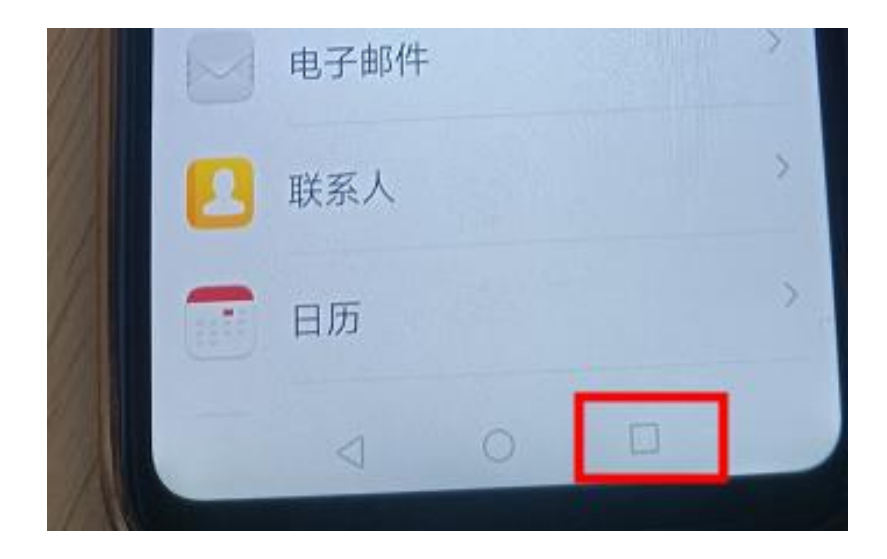

B、使用全面屏手势的手机,一般是在手机屏幕下部边缘上滑到中间,并停顿一下即可调出切换任务功能。

进入切换任务功能后,找到"移动应用"按住并下拉,这时在右上角会出现锁头图标,说明成功锁定应用

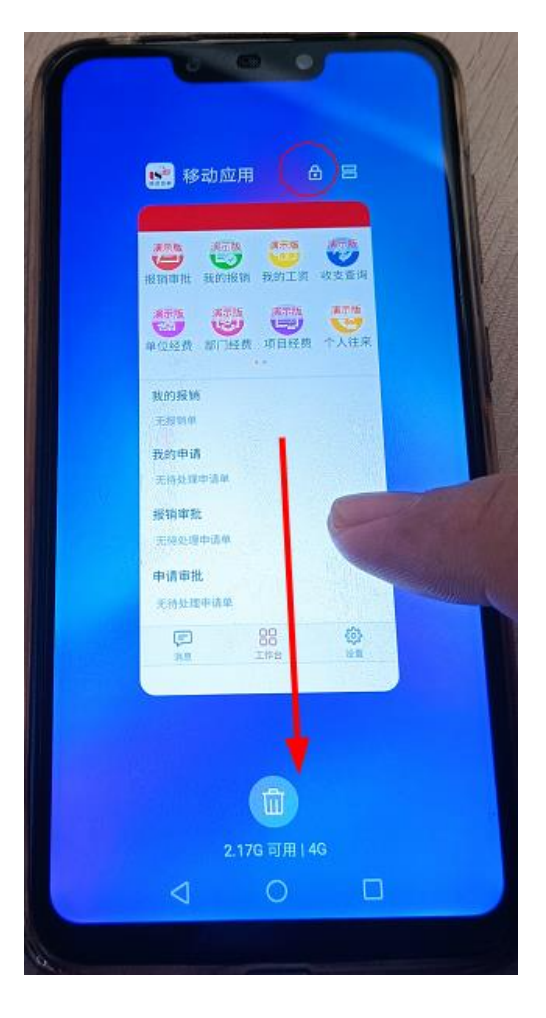

通过以上设置后,当有报销单到自己审核的时候,就会收到消息提醒的推送。